## HACC's 2018 Day of Giving Facebook Profile Photo Frame Directions

Please follow the steps below to add HACC's 2018 Day of Giving profile frame to YOUR Facebook profile photo:

- Go to https://www.isupportcause.com/campaign/haccs-2018-day-of-giving
- □ Select the blue "Use Facebook Profile Picture" button

f Use Facebook Profile Picture

- □ Log in to Facebook OR select "Continue" if already logged in and prompted by iSupportCause to continue as you on Facebook
- □ Scroll down and select the green "Generate Profile Picture" button

Generate Profile Picture

□ Select the blue "Share on Facebook" button

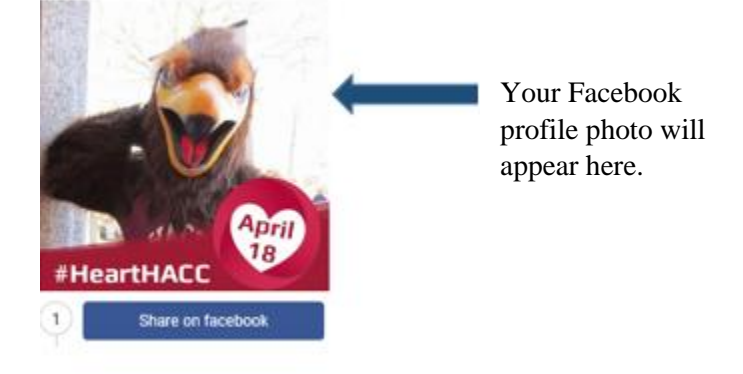

- □ Select the blue "OK" button when iSupportCause prompts to post to Facebook
- □ Select the blue "Make Profile Picture" button

Make Profile Picture

Select "Never" from the "Switch back to previous profile picture in" list selection
You can update your profile photo through Facebook at any time.

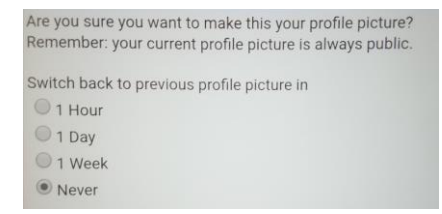

□ Select the blue "Confirm" button